流体解析ソフトウェア Advance/FrontFlow/redとCube-it・ParaViewの利用

塩谷 仁\* 清野 多美子\*

# Application of Cube-it and ParaView for Advance/FrontFlow/red

Hitoshi Shiotani\* and Tamiko Seino\*

2013年よりアドバンスソフト株式会社では、メッシュ作成ツールキット Cube-it CFD の販売と、オープンソースの可視化ソフトウェア ParaView の利用サポートサービスを開始した。本稿では、これらのソフトウェアを流体解析ソフトウェア Advance/FrontFlow/red で使用する方法を紹介する。

Key word: 流体解析、プリポスト

## 1. はじめに

アドバンスソフト株式会社では流体解析ソフ トウェア Advance/FrontFlow/red (以下 AFFr) とプリポストプロセッサ Advance/REVOCAP を 開発し、3 次元熱流体問題に関するソリューショ ンを提供しているが、周辺ツールを拡充すること で、より使いやすい環境の構築を目指している。

ここでは、メッシュ作成と可視化機能の拡充の ため販売を開始した Cube-it と利用サポートサー ビスを開始した ParaView について紹介する。

# 2. メッシュ作成ツールキット Cube-it CFD

2013 年よりアドバンスソフト株式会社では、 M&T 社との業務提携により Cube-it CFD の販売 を開始した。Cube-it CFD は全自動へキサメッシ ュを目標として日々進化している、Cubit プロジ ェクトから誕生した汎用のメッシュ生成ソフト である。Cubit プロジェクトは 1990 年代初頭に Sandia National Laboratories (アメリカ合衆 国・エネルギー省管轄の研究機関)で、ロバスト な自動へキサメッシングアルゴリズムの構築を 目的として研究開発が開始された。「Cubit」とは 形状から Cube (ヘキサメッシュ)を切りだすこ とを意味している。

\*アドバンスソフト株式会社 第2事業部 2<sup>nd</sup> Computational Science and Engineering Group, AdvanceSoft Corporation 本項では Cube-it CFD の特徴と Cube-it CFD で作成したメッシュを AFFr で使用する方法を、 例題を用いて紹介する。

#### 2.1. Cube-it CFD の特徴

Cube-it CFD は、表 1 に示すインターフェイス を持ち、その機能としては形状およびメッシュの 作成・編集、境界条件の設定、およびメッシュ出 力を備えている。GUI (Graphical user interface) によるインタラクティブな操作性に加え、すべて の機能は Cube-it 独自のコマンドにより、操作内 容をジャーナルファイルとして記録し、ユーザー が編集して使用できることから、自由なパラメト リックスタディに対応している。また同時に Python スクリプトを使用しての操作も可能であ る。メッシュの作成例として図 1 にジャーナルエ ディタ (ジャーナルファイル) とメッシュ図を示 す。本コマンドを実行すれば図のような形状→メ ッシュの作成が再現できる。続いて流体メッシュ 作成時に特長となる機能を紹介する。

表 1 インターフェイス

| サポート要素 | 四面体,六面体,三角柱,ピラミッド                           |
|--------|---------------------------------------------|
|        | CADファイルフォーマット:ACIS, IGES, STEP              |
| 入力ファイル | Facet ファイルフォーマット: Facets, AVS, STL          |
| フォーマット | メッシュフォーマット                                  |
|        | : Exdous,Patran,Ideas,Abaqus,Nastran,Fluent |
| 山力ファイル | CADファイルフォーマット:ACIS, IGES, STEP              |
| 山川ノナイル | Facet ファイルフォーマット: Facets, AVS, STL          |
| 73-49F | メッシュフォーマット:Exdous, Fluent                   |
| プラット   | Windows Linux                               |
| フォーム   | WILLOWS, LILLUX                             |

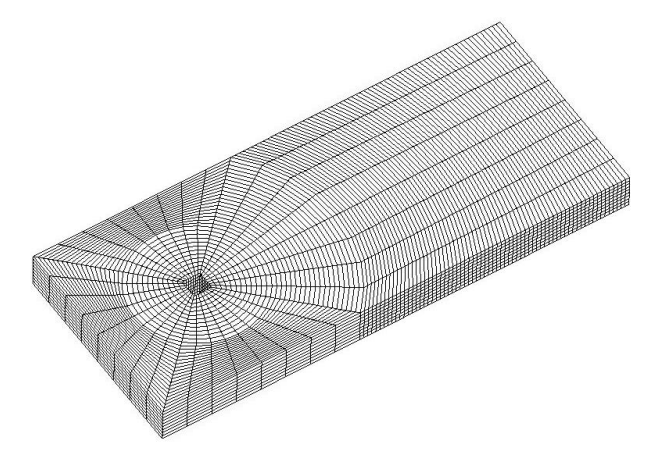

| 🕼 Journal Editor                                                                                                    |
|----------------------------------------------------------------------------------------------------|
| File Edit Tools                                                                                                    |
|                                                                                                    |
|                                                                                                    |
| #/delete(block,rotation)}<br>#delete(block,rotation)}<br>#block,rotation=15<br>#2000J200J20vF<br>reset                                                       |
| #解释析領域の作時なおび移動<br>brick × 26 y 11 z 2<br>move Volume 1 × 7.5                                                                                                 |
| #解析領域の分割<br>webcut volume 1 with cylinder radius 3.5 axis z                                                                                                  |
| #角柱の定義および解析領域の分割・削除<br>brick × 1 y 1 z 5<br>subtract volume 3 from volume 2                                                                                  |
| #解析領域の分割(メッシュ用)<br>webcut volume all with plane xplane rotate 45 about z center 0 0 0<br>webcut volume all with plane xplane rotate -45 about z center 0 0 0 |
| #カット用円柱を 既存の点から生成<br>create curve arc three vertex 59 37 74                                                                                                  |
| #解析領域を円柱で分割<br>webcut volume 1 with cylinder radius 7.778175 axis z                                                                                          |
| #不要な線の削除<br>delete curve all                                                                                                    |
| #インプリントマージ<br>inprint all<br>imprint all<br>merge all                                                                                                    |
| #メッシュイド成<br>volume all size auto factor 2<br>mesh vol all                                                                                                    |
| #解释析領域のインターフェース部の接続解除<br>unmerge surface 68 51 53 70                                                                                                    |
| #角柱領域部の回転<br>#rotate Volume 2 angle (block_rotation) about Z include_merged                                                                                  |
| #インターフェー 入境界の設定<br>Sideset 1 surface 78 76 60 62<br>sideset 1 name 'Blidine='n'<br>Sideset 2 surface 70 68 51 53<br>sideset 2 name 'Sliding-out'             |
| #流体領域の設定<br>block 1 volume 9 7 2 5<br>block 2 volume 3 VROT<br>block 2 volume all except 9 7 2 5<br>block 2 name 'VSTA'                                      |
|                                                                                                    |

図 1 ジャーナルエディタとメッシュ図

# 2.1.1. 境界層機能

Cube-it CFD Ver. 14.1 (2013 年リリース予定) より流体解析用メッシュ作成に適した機能とし て、境界層機能が追加される。これにより短時間 で精度良い境界層メッシュを作成することが可 能となった。図 2 は境界層メッシュを作成した例 であるが、入口と出口で径の異なる円筒形状に対 し、次の手順でメッシュを作成している。①側面 から一定厚さの境界層を作成、②入口面を Pave コマンドで非構造型の四角形要素による Suface メッシュを作成、③Sweep による押し出し機能で ヘキサ要素を作成。

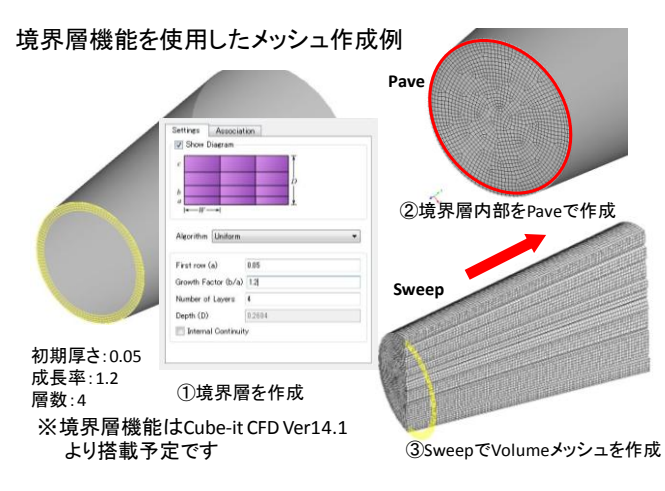

図 2 境界層機能を使用したメッシュ

また Bias 機能を用いて粗密のついたメッシュ を作成する場合に推奨される手順としては、① Geometry タブでカーブの方向を揃え、②Mesh タブで Bias の設定をする。両タブ画面の切換え が容易に行えるよう、相互に切換えボタンが設け られている(図 3)。

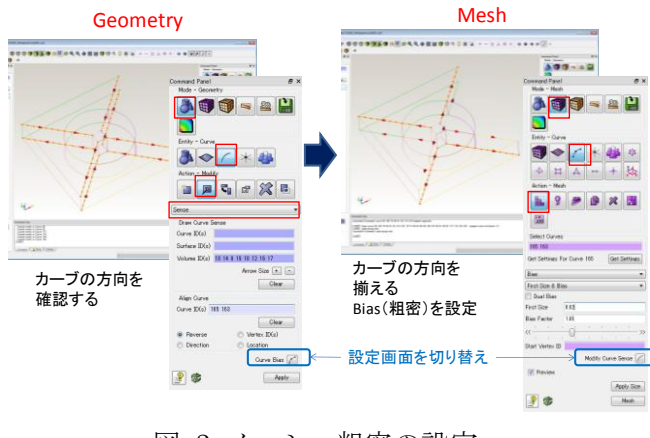

図 3 メッシュ粗密の設定

## 2.1.2. 大規模メッシュの生成

Cube-it CFD の特長として、大規模メッシュの 生成スピードがあげられる。まず図 2に示すよう

な T 字管の 1/4 モデル形状を Cube-it で作成し、 テトラメッシュ生成スペックの比較テストを実 施した。本テストでは約3千万のメッシュを10 分程で作成することができた。FAQ においては、 約5億要素の作成実績(64bitメモリ128GB)が 紹介されており、コマンドベースで使用すること で、より大規模なメッシュの作成が期待できる。 ただし生成時間と使用メモリは、形状やデータフ オーマットに依存し変化する。形状データをイン ポートして使用する場合にはあらかじめできう る限り簡略化したデータを用いることが推奨さ れている。

| メッシュ<br>サイス゛ | 要素数        | 要素数 節点数   |       | CPU<br>Time |
|--------------|------------|-----------|-------|-------------|
| 10.0         | 65,415     | 12,678    | 180MB | 1.2sec      |
| 5.0          | 417,869    | 76,509    | 240MB | 4.5sec      |
| 1.0          | 18,301,997 | 3,212,353 | 3GB   | 306sec      |
| 0.8          | 29 303 152 | 5 136 673 | 6GB   | 566sec      |

表 2 テトラメッシュ作成テスト結果

テストマシンスペック OS: Windows7 Pro SP1 CPU: Intel Xeon CPU E3-1220 V2 @ 3.10GHz × 2 物理メモリ: 8.00GB

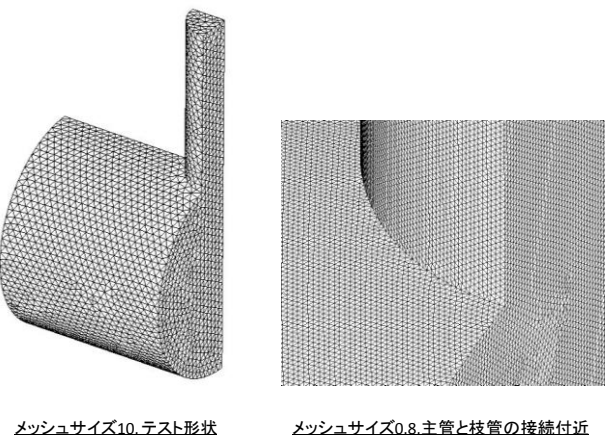

メッシュサイズ10.テスト形状

図 4 テストメッシュ

#### 2.2. Advance/FrontFlow/red のための設定

Cube-it で作成したメッシュを AFFr で使用す るためには、材料と境界名の定義を行う。図5に 示す回転角柱周りの流れ解析用モデルを例にと り、その設定手順を説明する。図 6には Cube-it で使用される名前と AFFr で定義する名前の関係 図を示す。ユーザーが設定を行わなければ、 Cube-it のデフォルトの名前で出力される。設定 後のメッシュデータは Cube-it の Fluent 形式で 出力し、.msh ファイルとして AFFr で使用する。

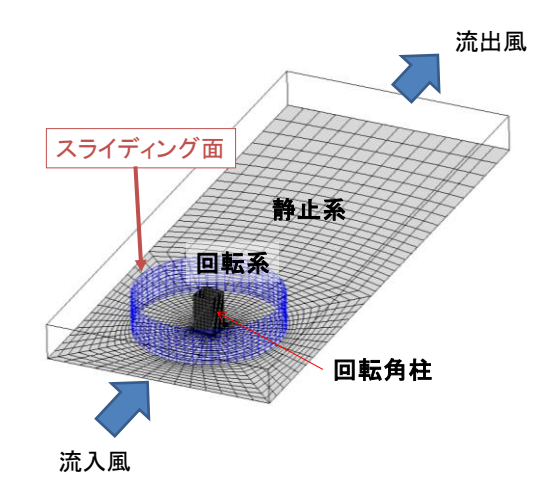

図 5 例題

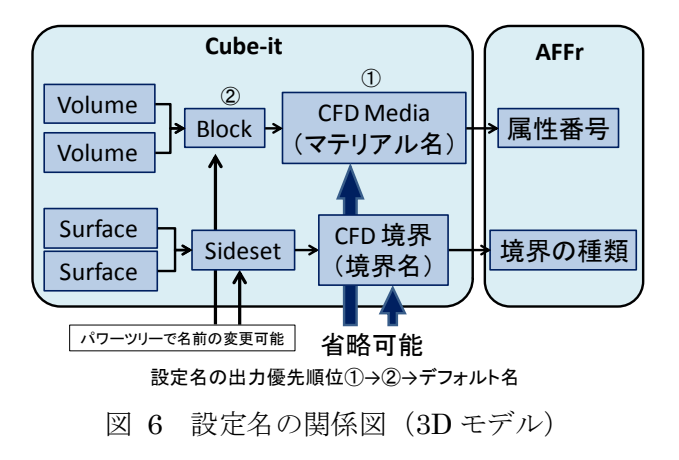

#### 2.2.1. 材料定義手順

Cube-it で材料を定義するためには、まず材料 ごとに Block を作成する。例題では回転系(スラ イディング領域)と静止系を別々の材料として設 定するため、2つの Block を作成する。

複数マテリアルを用いる場合、AFFr では境界 面を「interface」として扱い、各々のマテリアル に対し境界の設定を行う。Cube-it でこの境界面 の設定を行うためには、複数マテリアルの境界面 はマージせずに別々にメッシュを作成しておく。 計算精度などの観点からインターフェイス面の メッシュパターンを一致させたい場合には、 Volume がマージされた状態でメッシュを作成し た後で、切り離しを行うとよい。

引き続いて、通常は図 9 に示すように Block と CFD Media を関連付けて材料種 (FLUID or SOLID)とマテリアル名を設定する。しかしAFFr では Cube-it で定義した材料種は参照しないため、 関連付けは省略可能であり、図 10 のようにパワ ーツリー上で Block の名前を変更した場合には、 それがマテリアル名として使用される。AFFr に おいては prefflow によるプリ処理時に、材料を属 性番号で指定する。

# 静止領域:属性番号1 (マテリアル名:VSTA)

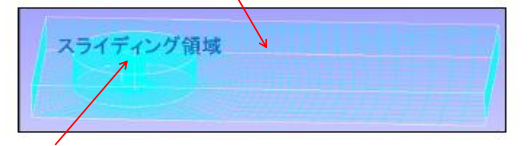

スライディング領域:属性番号2(マテリアル名:VROT)

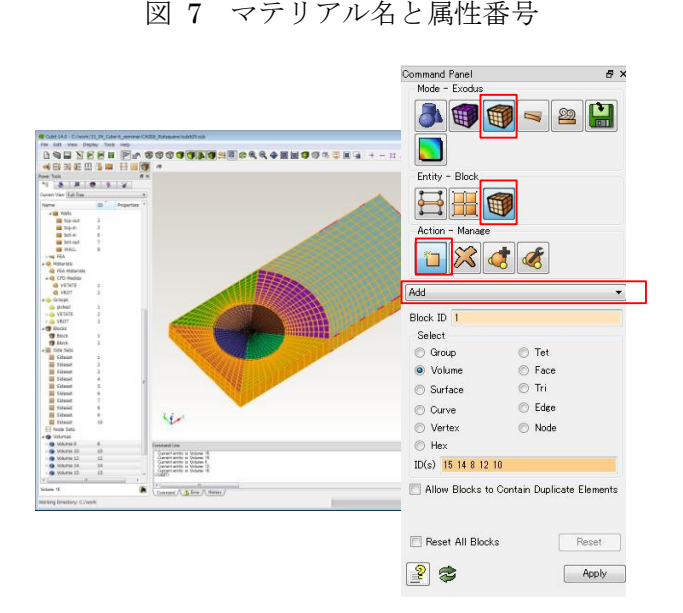

# 図 8 Block の作成

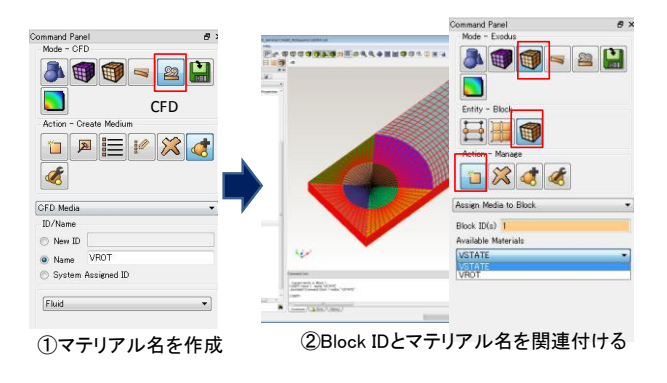

図 9 Block とマテリアルの関連付け

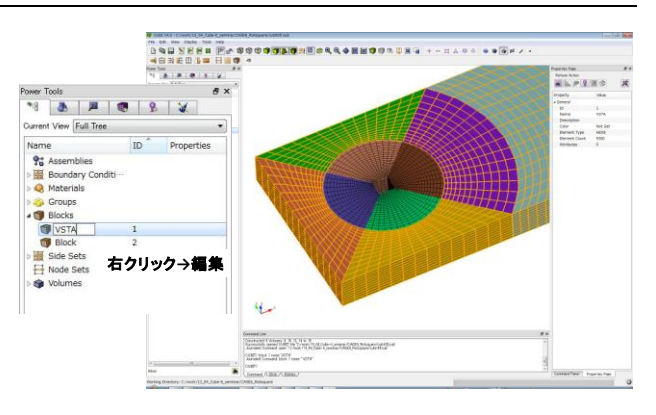

図 10 Block 名の変更

#### 2.2.2. 境界条件定義手順

Cube-it では Sideset を用いて境界を定義する。
 図 11 に例題で使用する境界の種類と境界名を示す。回転系と静止系の境界は interface になるため、それぞれの Block の境界面に Sideset を作成する。

図 12 に示す境界条件の作成を行うと、Sideset と、境界の種類および境界名が関連付けられた状 態で同時に作成される。境界名はパワーツリーで 変更することが可能である。ただしAFFrでは Cube-it で定義する境界の種類を参照しないため、 関連付けは省略しても良い。この場合は、図 13 に示すように Sideset の作成のみを行い、その名 前を変更する。AFFrではメッシュファイルに記 載された境界名を使用し、設定ファイル(fflow.ctl) で定義した境界の種類を使用する。

#### 境界の種類→AFFrの設定ファイル(fflow.ctl)で設定

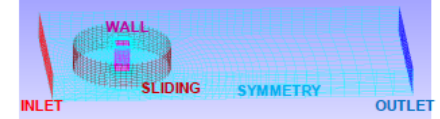

境界名→Cube-it で設定

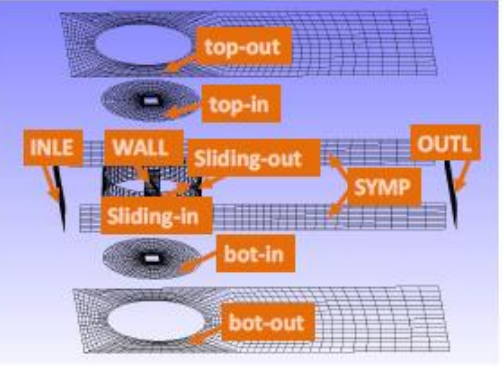

図 11 境界の種類と境界名

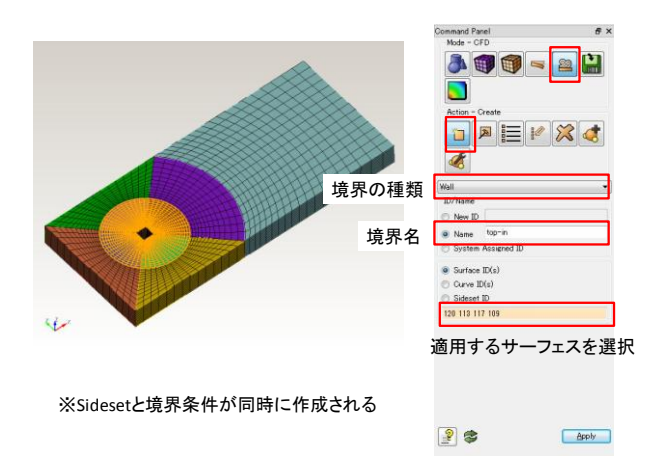

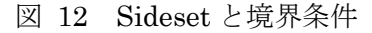

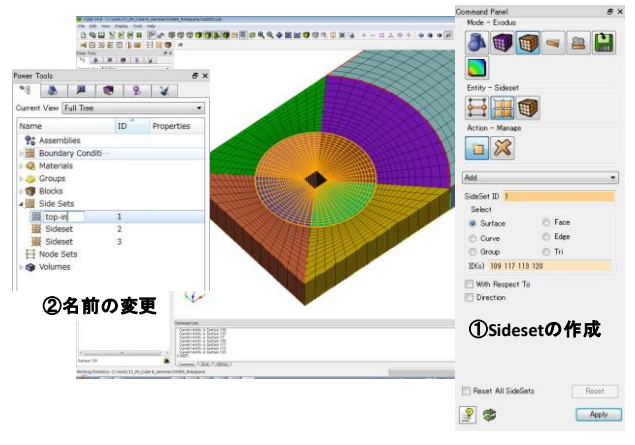

図 13 Sideset の作成

# 3. 可視化ソフトウェア ParaView

ParaView は、Kitware 社と米国の3国立研究 所(Los Alamos 国立研究所、Sandia 国立研究所、 Livermore 国立研究所)の共同プロジェクトとし て開発がすすめられたオープンソースの可視化 ソフトウェアである。マルチプラットフォームで 利用可能で並列計算にも対応しており、可視化処 理に加えてデータ解析機能も有している。さらに、 Python スクリプトによるカスタマイズにも対応 しており、技術計算に必要と考えられるあらゆる 機能が実現されている。ParaViewの概要につい ては既報で紹介済みのため、本稿では、AFFr の 可視化ツールとして使用する際の、主要な機能を 紹介する。

## 3.1. ParaView 用可視化ファイルの作成

ParaView では、データ処理とレンダリングエ ンジンに可視化ツールキット VTK を利用してい るが、AFFr では可視化ファイル作成プログラム ffr2viz を用いて、結果ファイルを VTK フォーマ ットに変換することが可能であり、作成したファ イルは ParaView での表示が可能である。

AFFr の計算結果は、定常解析では result.frontflow、非定常解析では result.frontflow\_#####は計算ステップ数) というファイル名で出力される。また、結果ファ イルは、シングルコアの計算では作業ディレクト リに、マルチコアの計算では作業ディレクトリ内 の並列データ用ディレクトリ hpc\_#####(###### CPU 番号) に保存される。

VTK フォーマットに変換する際には、ffr2viz 実行時に出力フォーマットに関するオプション を"-rf vtk"と指定する。

# 3.2. ParaView による可視化・データ処理

ParaView を用いた AFFr 結果ファイルの可視 化・データ処理に関して、主なフィルターを表 3 に示す。任意の体積要素および断面上でのコンタ 一図、速度ベクトルや流線など流れ場の状態表示 など一般的に流体解析の可視化機能として要求 されるものは一通り実装されており、また、2 次 元プロットや時系列プロット、既存のデータを用 いた関数作成機能などのデータ処理機能も実装 されている。さらに、データ数値を CSV ファイ ルにエクスポート、アニメーションの作成にも対 応している。

表 3 ParaView の主なフィルター機能

| 分類    | フィルター名         | 処理内容                  |
|-------|----------------|-----------------------|
|       | Clip           | 任意断面や、境界・パラメータ値で領域を切断 |
| +]    | Slice          | 任意断面の取り出し             |
| ルット   | Contour        | 任意パラメータ等値面の取り出し       |
|       | Threshold      | 任意パラメータによる閾値カット       |
| 表示    | Stream Tracer  | 流線表示                  |
|       | Glyph          | ベクトル表示                |
|       | Plot Over Line | 任意線におけるパラメータプロット      |
|       | Plot Over Time | 時系列プロット               |
| アータ処理 | Calculator     | 関数作成                  |
|       | Histogram      | ヒストグラム作成              |

#### 3.2.1. ファイルの選択

メニューバーの File→Open と選択すると図 14のダイアログ画面が開き、ParaView で扱える 可視化ファイルの一覧が表示される。ファイル名 を〇〇##.vtk(〇〇は共通の文字列で##は数字) とした場合、これら一連のファイルは〇〇..vtk と いう名称のツリー構造で表示される。ツリーを展 開し、ファイル名を選択(図 14①)すると、指 定したファイルのみが読み込まれ、ツリーのトッ プにある〇〇..vtk を選択(図 14②)すると、ツ リーに含まれるファイルー式が読み込まれる。 (アニメーションの作成を行う際には②の方法 で読み込む)

|     | 📶 Open File: (open m                                                          | ultiple files with <ctrl> key.)</ctrl>                                                                                                    | - | ? 💌          |  |
|-----|-------------------------------------------------------------------------------|----------------------------------------------------------------------------------------------------|---|--------------|--|
|     | Look in: I/D                                                                  | ata/Red_tutrial/case6h2/                                                                                                    | O | o 📑          |  |
| ()< | My Documents Desktop Fevorite Fevorite E: E: E: E: E: E: E: E: E: E: E: E: E: | Filename  Filename  Filename  Filename  Filename  Filename  Filename  Filename  Files of type Supported Files (*xy2 *akc *h5 *wid *rst *POS* *CHK * |   | OK<br>Dancel |  |

図 14 Open File のダイアログ画面

# 3.2.2. カット関連機能

カット関連の主な機能としては、任意断面で切 断した残りの体積領域を表示する Clip 機能、切断 面のみを表示する Slice 機能、選択したスカラー 量に対する等値面で切断する Contour 機能など がある。Clipの設定画面は図 16の通りで、座標 軸に垂直な面でカットする際は "\*\* normal" の ボタンで選択し、任意の面については、Origin に 基準点の座標、Normal にカット面の法線ベクト ル成分を指定することになる。カット面は平面以 外に Box、Sphere があり、さらに、Clip 機能で は、任意のスカラー量の等値面で指定することも できる。ParaView では境界面の表示を明示した フィルターは実装されていないが、境界面に関す る情報はスカラー量として保持されており、Clip や Contour 機能を用いることで境界面のみを表 示することができる。図 17 に Clip 機能で境界面 を表示する場合の設定例を示す。また、Clip 機能 を複数回適用することで、詳細な範囲指定も可能 となる (図 18参照)。

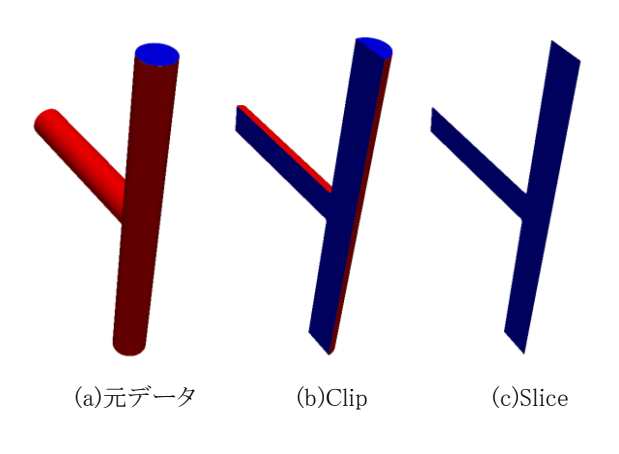

図 15 カット機能の使用例

| Clip Type                 | Plane            |
|---------------------------|------------------|
| 🔽 Show Plane              |                  |
| Origin -0.4499999999254 0 | 0                |
| Normal 0                  | 1                |
| <u>×</u> Normal           | Reset Bounds     |
| ⊻ Normal                  |                  |
| Z Normal                  |                  |
| Camera Normal             | Center on Bounds |
| 🗖 Inside Out              |                  |

図 16 Clip の設定画面

| Properties      |                    |          |   |  |  |  |
|-----------------|--------------------|----------|---|--|--|--|
| 🗬 <u>A</u> pply | <u>     R</u> eset | 💢 Delete | ? |  |  |  |
| Clip Type       | Sca                | əlar     | • |  |  |  |
| Scalars 💿       | Wall               |          | • |  |  |  |
| Value 1         |                    |          |   |  |  |  |
| 🔲 Inside Ou     | t                  |          |   |  |  |  |

図 17 Clip 機能を用いた境界面の表示方法 (境界名 "Wall"を表示する設定)

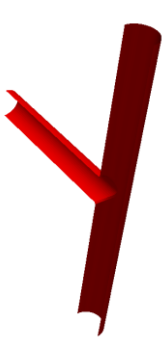

図 18 Clip 機能を用いた境界面の表示 (図 15(b)に対して境界 "Wall"を表示)

### 3.2.3. 表示関連機能

流れ場の可視化に関する機能として、ベクトル

分布を表示する Glyph 機能や、流線を表示する Stream Tracer 機能が実装されている。Glyph 機 能は読み込んだ VTK ファイルにそのまま適用す るとモデル領域全体のベクトル分布が表示され るが、Clip 機能や Slice 機能と併用することで、 指定した範囲または断面上のベクトル分布を表 示することができる(図 19参照)。

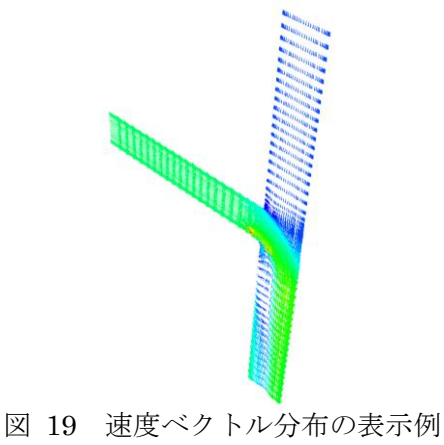

図 19 速度ベクトル分布の表示例 (Slice 断面に対して表示)

Stream Tracer 機能では、図 20 のように中心座
 標と半径、個数を設定して、指定した円の範囲内
 に Seed を配置し、流線を表示することができる。
 (図 21 参照)

| _⊡-Seeds ———                           |                        |
|----------------------------------------|------------------------|
| Seed Type                              | Point Source           |
| ☑ Show Point                           | Center on Bounds       |
| Point -0.449999999925494 0             | 0                      |
| Number of Points 300                   | *                      |
| Radius 0.2                             |                        |
| Note: Move mouse and use '<br>position | P' key to change point |

図 20 Seed の設定画面

| (Unit) |
|--------|

図 21 流線の表示例

なお、AFFr では、粒子の移動を Lagrange 的 に取り扱う粒子追跡機能が実装されており、

ParaView には Particle Tracer 機能が実装されているが、現時点では ParaView で表示可能な形式への出力には対応していない。

# 3.2.4. データ処理関連機能

ParaView では、コンターやベクトル等の可視 化処理を行うだけでなく、指定した点や線上にお ける数値データの取得や、グラフ描画も可能であ る。特定点の数値データを確認する際には Probe Location 機能を用い、データを見たい位置座標を 指定する (図 22、図 23)。指定した位置におけ る各種数値データは Information で確認できるが (図 24)、View 画面を分割し、Spreadsheet View を選択(図 25)することで、一覧表を表示する ことができる(図 26)。なお、Spreadsheet View では、Probe Location に限らず、VTK ファイル そのものを指定すれば全節点の情報が、Clip や Slice、後述の Plot Over Line に適用すれば、該 当する体積や面、線上の数値データの一覧表が表 示される。数値データは CSV 形式で出力するこ とも可能である。

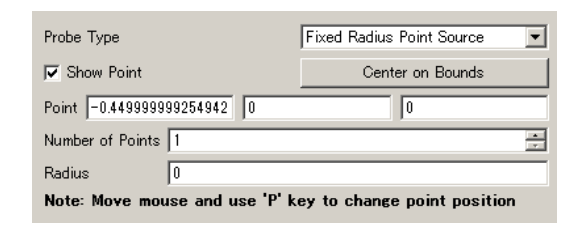

図 22 Probe Location の設定画面

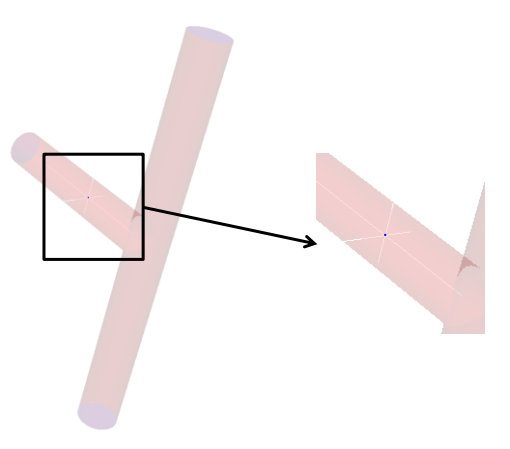

図 23 Probe Location による座標指定

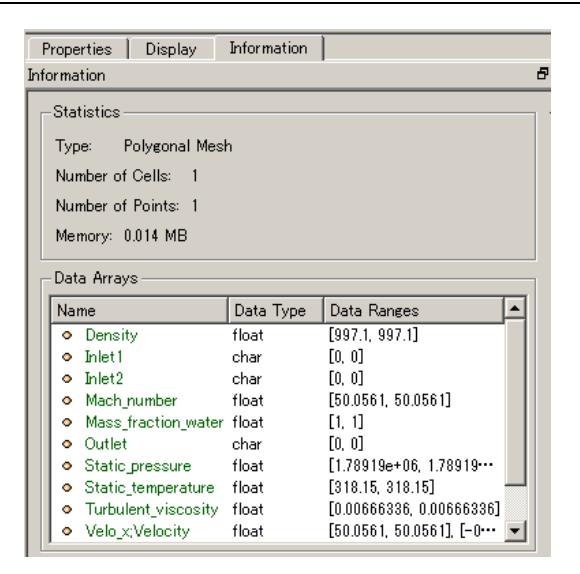

図 24 Probe Location の Information 画面

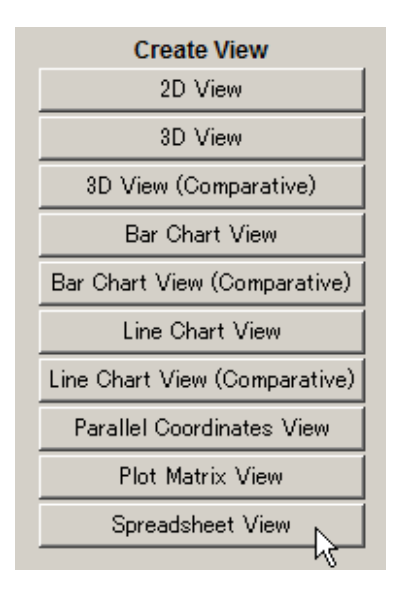

図 25 View 画面の分割

| Show | howing ProbeLocation2 🔽 Attribute: Point Data 💌 Precision: 6 🚍 🔣 |                          |        |        |        |                 |             |       |  |  |
|------|------------------------------------------------------------------|--------------------------|--------|--------|--------|-----------------|-------------|-------|--|--|
|      | Wall                                                             | Velo_x;Velocity          | Outlet | Inlet2 | Inlet1 | Static_pressure | Mach_number |       |  |  |
| 0 0  |                                                                  | 50.0561<br>-0.0302877*** | 0      | 0      | 0      | 1.78919e+06     | 50.0561     | 997.1 |  |  |

図 26 Spreadsheet View の表示

線上のプロファイルを取得する際には Plot Over Line 機能を使用し、線の両端の座標を指定 すると、図 27 のように View 画面が分割され、 各種データのプロファイルを描画したグラフが 表示される。

また、Calculator 機能によって、VTK ファイ ルに保持されているスカラー量等を用いて演算 処理を行うことも可能である。AFFr では、各種 データを SI 単位で扱っているが、温度分布を摂 氏で表示したい場合には図 28 のような計算式で 新たなスカラー量を定義すればよい。

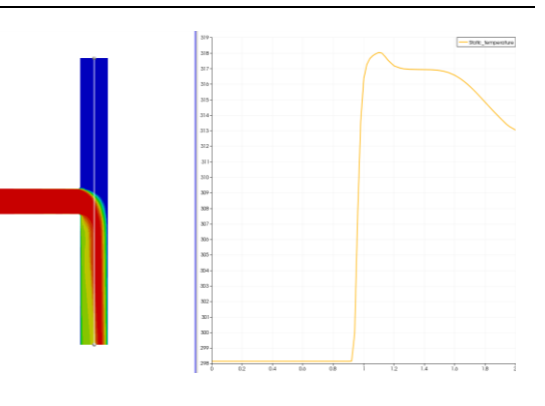

図 27 Spreadsheet View の表示

| Properties                | Properties 8 ×            |                |        |        |      |  |  |  |
|---------------------------|---------------------------|----------------|--------|--------|------|--|--|--|
| đ                         | Apply                     | 0 <u>R</u> ese | et 🛛 💥 | Delete | ?    |  |  |  |
| Attribute Mode Point Data |                           |                |        |        |      |  |  |  |
| 🗖 Coordin                 | ate Result                | s              |        |        |      |  |  |  |
| Result Array Name Celsius |                           |                |        |        |      |  |  |  |
| Static_tem                | Static_temperature=273.15 |                |        |        |      |  |  |  |
| Clear                     | (                         | )              | iHat   | jHat   | kHat |  |  |  |
| sin                       | COS                       | tan            | abs    | sqrt   | +    |  |  |  |
| asin                      | acos                      | atan           | ceil   | floor  | -    |  |  |  |
| sinh                      | cosh                      | tanh           | xîy    | exp    | *    |  |  |  |
| v1.v2                     | mag                       | norm           | ln     | log 10 | 1    |  |  |  |
| Scalars • Vectors •       |                           |                |        |        |      |  |  |  |
| 🔽 Replace                 | Replace invalid results   |                |        |        |      |  |  |  |
| Replaceme                 | nt value 🛛                | )              |        |        |      |  |  |  |

図 28 Calculator の設定画面

## 3.2.5. 時系列データ処理

図 14②の手順で読み込まれた一式のファイル 群は時系列データとして扱われる。この場合、図 29 に示す VCR Controls (左) と Current Time Controls (右) の 2 つのツールバーによって表示 するフレームを指定することになる。また、時系 列データで読み込んだ場合には、コンター図やベ クトル分布図、流線図をアニメーションファイル として保存することもできる。メニューバーの File→Save Animation を選択すると、図 30 のダ イアログ画面が表示され、フレームレートや解像 度等を設定し、AVI 形式で動画ファイルが作成される。

|            |    | $\triangleright$ |    |    | 钧        | Time: 6  | 6   | * |
|------------|----|------------------|----|----|----------|----------|-----|---|
| <u>الا</u> | 29 | )                | 持系 | 列ラ | <u> </u> | タに関するツール | レバー | _ |

| # Animation Settings Dial          | og             | <u>?</u> × |
|------------------------------------|----------------|------------|
| Animation Duration (sec)           | 0.00           | *<br>*     |
| Frame Rate (fps)                   | 1.00           | *<br>*     |
| No. of Frames / timestep           | 1              | *<br>*     |
| Number Of Frames                   | 0              | *<br>*     |
| Resolution (pixels)                | 1548 835       | 8          |
| Stereo Mode (if applicable)        | No Stereo      | -          |
| Disconnect before saving animation |                |            |
|                                    | Save Animation | Cancel     |

図 30 アニメーション作成のダイアログ画面

# 4.おわりに

メッシュ作成ツールキット Cube-it CFD およ びオープンソースの可視化ソフトウェア ParaView の AFFr への適用について紹介してき た。いずれのソフトも基本的な操作手順は本稿に 記載した通りであるが、Cube-it CFD に関しては、 AFFr に適したメッシュ作成基準の確立やサンプ ルジャーナルファイルの整備、ParaView に関し ては、粒子追跡の可視化対応や本稿では紹介しな かった Python を用いたスクリプト処理を整備し、 使いやすさを向上させていくことなどが今後の 課題と考えている。

# 参考文献

[1] 松原 聖ら: "商用可視化ソフトウェアの代替となるフリー可視化ソフトウェア
 ParaView Ver. 3.98", アドバンスシミュレーション vol. 15

※技術情報誌アドバンスシミュレーションは、ア ドバンスソフト株式会社 ホームページのシミュ レーション図書館から、【カラー版】がダウンロ ードできます。(ダウンロードしていただくには、 アドバンス/シミュレーションフォーラム会員登 録が必要です。)